# $u^{\scriptscriptstyle b}$

D UNIVERSITÄT BERN

Faculty of Medicine Department of Clinical Research CTU Bern

## Instruction: REDCap Login using 2-Factor-Authentication

### Instruction for REDCap users

CTU Bern provides a separate REDCap server with enhanced security procedures using 2-Factor-Authentication (2FA).

This means that for logging into REDCap, not only your login and password is used, but in addition a code is sent to the user by email or to the smart phone of the user. This code needs to be entered in REDCap in order to finalize the login process.

In case 2FA is activated in your study, you will be informed by the sponsor of the study or the study team.

This instruction leads you through the steps needed to

- Login using the 2FA email option.
- Activate the Google/Microsoft Authenticator for the first time.
- Login using the 2FA Google/Microsoft Authenticator option.

We recommend activating Google/Microsoft Authenticator as soon as possible. Like this, logging in to REDCap is also possible in case you are experiencing email problems.

#### **Procedures:**

- 1. Login using the Email option
- Login to REDCap (<u>https://redcap2.ctu.unibe.ch</u>) using your login & password.
- A window appears asking you to choose between the two authentication options "Google/Microsoft Authenticator" and "Email".
- The first time you login using 2FA, you must choose option "Email". Once logged in, you can also set up the Google/Microsoft Authenticator option.

| 📾 Two-step verification                                                                                                    | or REDCap login                                                                                                    | ×        |  |
|----------------------------------------------------------------------------------------------------|----------------------------------------------------------------------------------------------------|----------|--|
| Select an option below to co<br>You will not be able to acces                                                                                                    | nplete the second half of REDCap's two-step verification login<br>REDCap until you have completed this verification step.                                                          | process. |  |
| O O Google A<br>Authentic<br>the verific                                                                                                    | uthenticator or Microsoft Authenticator: Open the Google<br>ator or Microsoft Authenticator app on your mobile device to g<br>ation code associated with your REDCap user account. | et       |  |
| Contraction Contraction Contractico Contractico Contra | nd an email containing your verification code to your email<br>uriel.helmers@unibe.ch                                                                                              |          |  |
|                                                                                                    |                                                                                                    | Cancel   |  |
| - You will be asked to enter yo                                                                                                    | - You will be asked to enter your verification code:                                                                                                    |          |  |
| 🔒 Two-step verific                                                                                                    | tion for REDCap login                                                                                                    | 1        |  |
| Select an op<br>You will not Enter y                                                                                                    | our verification code                                                                                                    |          |  |
|                                                                                                    | re verification code that you obtained from                                                                                                    |          |  |
|                                                                                                    |                                                                                                    |          |  |
|                                                                                                    | submit Cancel                                                                                                    |          |  |
|                                                                                                    | Cancel                                                                                                    |          |  |
|                                                                                                    |                                                                                                    | 1        |  |
| - Check your emails and copy the verification code from the Email "REDCap 2-step login" you received.                                                                                                    |                                                                                                    |          |  |
| REDCar                                                                                                    | 2-step login                                                                                                    |          |  |
|                                                                                                    | datamanagement.ctu@unibe.ch                                                                                                    |          |  |
| Your REDCa                                                                                                    | p verification code is 272540                                                                                                    |          |  |
| (This code v                                                                                                    | vill expire in 2 minutes.)                                                                                                    |          |  |
| Be aware that the verification code expires after 2 minutes.                                                                                                    |                                                                                                    |          |  |
| - Enter the code in REDCap and submit.                                                                                                    |                                                                                                    |          |  |
| You have now successfully logged ir                                                                                                    | to the REDCap System.                                                                                                    |          |  |

| In REDCap, go to your profile (See "Profile" link on top right side)<br>Profile The My Project + New Project @ Help & FAQ @ Send-It @ Control Center @ Weller @ @ Profile @ Lot<br>Used below are the REDCap projects to which you currently have access. Click the project title to open the project. Bead more To review which<br>users sufficience @ Profile @ Collegee All @ Collegee All @ Control Center @ Weller @ Top @ Collegee All @ Project S by title @ Weller @ Top @ Collegee All @ 208 7 sems & Profile @ Collegee All @ 208 7 sems & Profile @ Collegee All @ 208 7 sems & Profile @ Collegee All @ 208 7 sems & Profile @ Collegee All @ Collegee All @ 208 7 sems & Profile @ Collegee All @ 208 7 sems & Profile @ Collegee All @ Collegee All @ 208 7 sems & Profile @ Collegee All @ Collegee All @ 208 7 sems & Profile @ Collegee All @ Collegee All @ 208 7 sems & Profile @ Collegee All @ Collegee All @ 208 7 sems & Profile & Profile & |
|----------------------------------------------------------------------------------------------------|
| Image: Control Center Wy Projects   Home Wy Projects Home Wy Projects Home Wy Project Wy Wy Wy Wy Wy Wy Wy Wy Wy Wy Wy Wy Wy                                                                                                    |
| Ite below are the REDCap projects to which you currently have access. Click the project title to open the project. Read more To review which set still have access to your projects. visit the User Access Dashboard.         Image: Colleage All       Image: Colleage All       Image: Colleage A                                                                                                    |
| In your profile, chose "Set up Google Authenticator or Microsoft Authentication"         In your profile, chose "Set up Google Authenticator or Microsoft Authentication"         Image: Set of the set of the set of                                                                                          |
| Project Tide       Project Tide       Project Fields       Instruments       Type       Status         CTU_Library of REDCap Light Documents       23       0       2       16m       2       2         CTU_Library of REDCap Light Documents       23       0       2       16m       2       2       2       2       2       2       2       2       2       2       2       2       2       2       2       2       2       2       2       2       2       2       2       2       2       2       2       2       2       2       2       2       2       2       2       2       2       2       2       2       2       2       2       2       2       2       2       2       2       2       2       2       2       2       2       2       2       2       2       2       2       2       2       2       2       2       2       2       2       2       2       2       2       2       2       2       2       2       2       2       2       2       2       2       2       2       2       2       2       2       2                                                                                                    |
| Image: Second Second                                     |
| 22       0       208       7 terms       •       •       •       •       •       •       •       •       •       •       •       •       •       •       •       •       •       •       •       •       •       •       •       •       •       •       •       •       •       •       •       •       •       •       •       •       •       •       •       •       •       •       •       •       •       •       •       •       •       •       •       •       •       •       •       •       •       •       •       •       •       •       •       •       •       •       •       •       •       •       •       •       •       •       •       •       •       •       •       •       •       •       •       •       •       •       •       •       •       •       •       •       •       •       •       •       •       •       •       •       •       •       •       •       •       •       •       •       •       •       •       •       •       • <td< td=""></td<>                                                                                                    |
| CTU_Ubrary of REDCap Light Documents       23       0       2       1 mm       1       1       1       1       1       1       1       1       1       1       1       1       1       1       1       1       1       1       1       1       1       1       1       1       1       1       1       1       1       1       1       1       1       1       1       1       1       1       1       1       1       1       1       1       1       1       1       1       1       1       1       1       1       1       1       1       1       1       1       1       1       1       1       1       1       1       1       1       1       1       1       1       1       1       1       1       1       1       1       1       1       1       1       1       1       1       1       1       1       1       1       1       1       1       1       1       1       1       1       1       1       1       1       1       1       1       1       1       1       1       1       1                                                                                                    |
| In your profile, chose "Set up Google Authenticator or Microsoft Authenticator login":         Image: Set up Google Authenticator or Microsoft Authenticator login":         Image: Set up Google Authenticator or Microsoft Authenticator login":         Image: Set up Google Authenticator or Microsoft Authenticator login":         Image: Set up Google Authenticator or Microsoft Authenticator login":         Image: Set up Google Authenticator login         Image: Set up Google Authenticator login </td                                                                                                    |
| better keep track of who is using REDCap and also in case you need to be contacted regarding your access to REDCap.                                                                                                    |
|                                                                                                    |
| Basic Information                                                                                                    |
| First name: Muriel                                                                                                    |
| Last name: Helmers                                                                                                    |
| Primary email: muriel.helmers@unibe.ch                                                                                                    |
| Save Basic Info                                                                                                    |
|                                                                                                    |
| Login-related options:                                                                                                    |
| Login-related options:           Reset password                                                                                                    |
| Login-related options:          Reset password         Consele Authenticator or Microsoft Authenticator for two-step login                                                                                                    |

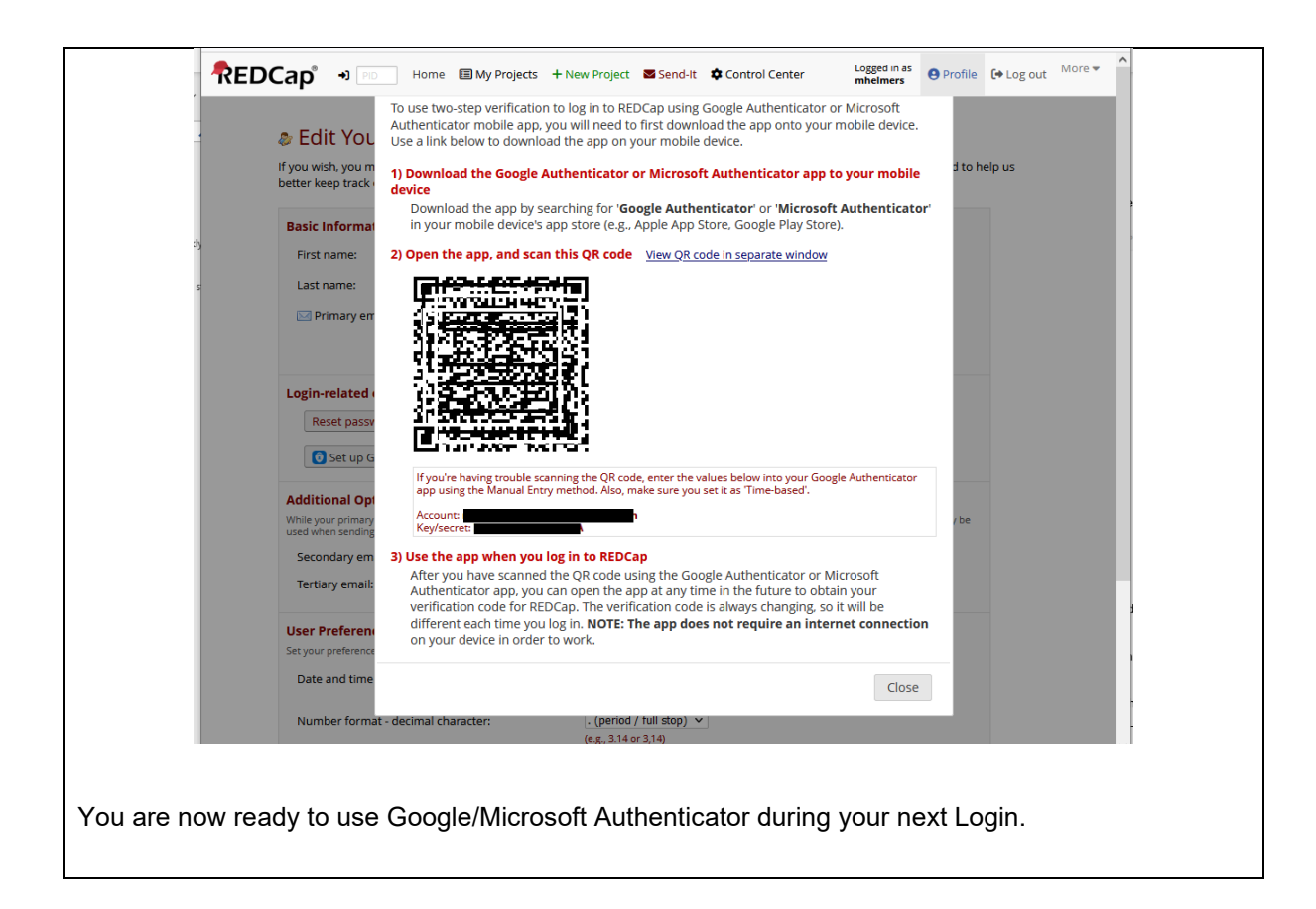

#### 3. Login using the Google/Microsoft Authenticator

As soon as you have activated Google/Microsoft Authenticator as described in steps 1. And 2. above, you can login using Google/Microsoft Authenticator:

- Login to REDCap (<u>https://redcap2.ctu.unibe.ch</u>) using your login & password.
- A window appears asking you to choose between the two authentication options "Google/Microsoft Authenticator" and "Email".
- Choose Google/Microsoft Authentication:

| 📾 Two-step verification for REDCap login                                                                                                    |                                                                                                    |  |
|----------------------------------------------------------------------------------------------------|----------------------------------------------------------------------------------------------------|--|
| Select an option below to complete the second half of REDCap's two-step verification login process.<br>Yes will not be able to access REDCap until you have completed this verification step. |                                                                                                    |  |
| O O Auti                                                                                                    | <b>bgle Authenticator or Microsoft Authenticator:</b> Open the Google<br>henticator or Microsoft Authenticator app on your mobile device to get<br>verification code associated with your REDCap user account. |  |
| O Email: Send an email containing your verification code to your email account.<br>Send to muriel.helmers@unibe.ch                                                                            |                                                                                                    |  |
|                                                                                                    | Cancel                                                                                                    |  |

- A window opens where you should enter the verification code from the Google/Microsoft Authenticator App:

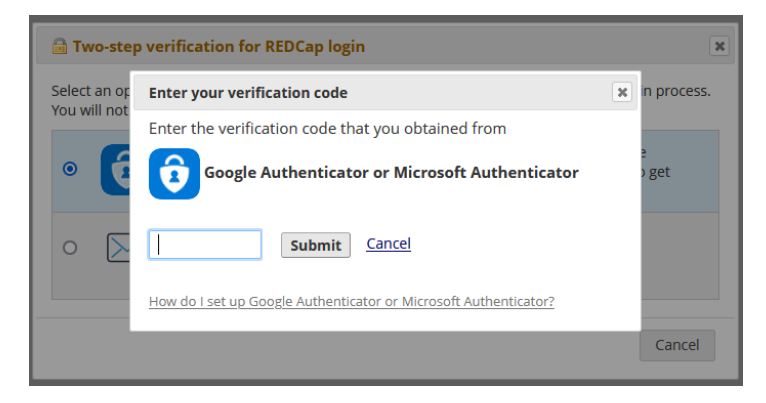

- In order to get the verification code, open the Authenticator App on your smart phone. You will see a code for the REDCap Server. This is the one that you should enter in REDCap.

#### A new code will be created all 30 seconds.

|                                        | ≡ Google Authenticator ⊘ M          |  |
|----------------------------------------|-------------------------------------|--|
|                                        | Suchen                              |  |
|                                        | REDCap: minimum@tmp.redcap2.ctu.uni |  |
|                                        | 546 142                             |  |
|                                        | REDCap: @redcap2.ctu.unibe.ch       |  |
|                                        | 546 142 •                           |  |
|                                        |                                     |  |
| - Enter the code in REDCap and submit. |                                     |  |
|                                        |                                     |  |

You have now successfully logged in to the REDCap System.

If you should have problems during the login, contact the CTU Bern Data management team: <u>ctu-datamanagement.dcr@unibe.ch</u>